電子ブック閲覧方法 Maruzen Book Library 自宅など、学外で閲覧する場合は、VPN接続をしてください。 eBook Libraryに収録されている すべての資料をすべて閲覧できます (2021年3月31日まで) ※「試読|ボタンで閲覧したものはダウンロード・ 印刷はできません 東京都市大学 東京都市大学ホームページ » 交通アクセス » お問い合わせ » 東京都市大学グループ » ①図書館HPの「データベース」 を選択、「Maruzen eBook Library 東京都市大学図書館 試読キャンペーン実施中!」の **LA** TOKYO CITY UNIVERSITY LIBRARY アイコンをクリック 図書館案内 企画・イベント ご利用者別ガイド よくある質問と回答 🔾 調べる・探す 本日の闘館時間 蔵書検索(OPAC) 学術情報まとめて検索 今日明日 2019年11月08日(金) <利用したいデータベースの分類を選択 > 🗸 世田谷 9:00~18:00 . J-STAGE 横浜 8:30~22:00 等々力 8:30~22:00 ► 日程BP Google Maruzen Book Maruzen eBook Libraryは、学術書籍に特化した タイトル、著者名、キーワードなどで検索 すべてのタイトルから検 Library 索」を選択、書名・著編者 > お知らせ 名・目次・本文・件名・ISBN すべてのタイトルから検索
) 購読契約 オるタイトルから検索 (<u>馬詰契約タイトル一覧</u>) 📗 あなたの閲覧履歴 等を入力して「検索」ボタン 書名 著編者名 大学1年生 検索 閲覧履歴はありません。 をクリックします 目次 本文 件名 ャーナリスト ー社会正義を求め世界を駆けるー ISBN 
 者作権判例百選 第6版(別冊ジュリスト no. 242)
 対立軸でみる公共政策入門 はじめよう!ブックコミュニケーション ―響きあう教室へ―【スマホ・読上】 • 本づくりこれだけは --編集・デザイン・校正・DTP組版のノウハウ集一新版(本の未来を考える=出版メディアパル no.37) 📕 大学1年生からのプロジェクト学習の始めかた 大学1年生のための伝わるレポートの書き方 ③検索結果に「試読」もしく プロジェクト学習の 閲覧 レポート の書き方 は「閲覧」ボタンが表示され 若福者 常盤,拓司/西山,敏樹(著) 著編者都筑,学(著) 1/提供元慶應義塾大学出版会 /提供元 有斐閣 ているものであれば、全文を 出版年 2016 出版年 2019 ISBN 9784766426366 ISBN 9784641174207 読むすることが可能です ダウンロード:不可 📩 ダウンロード : 不可 「試読」ボタンをクリック 「閲覧」ボタンをクリック **閲覧** ボタンがあるものは、ダウンロード・印刷が可能です Х VPN接続をしても、閲覧できない場合は ご利用案内 東京都市大学 **MMARUZEN** MARUZEN から東京都市大学の 画面右上の「機関認証」をクリック 認証しない(ゲスト利用) をクリック ロゴに切り替ればVPN接続OK。